## 桌機板(WEB)收訖明細操作畫面

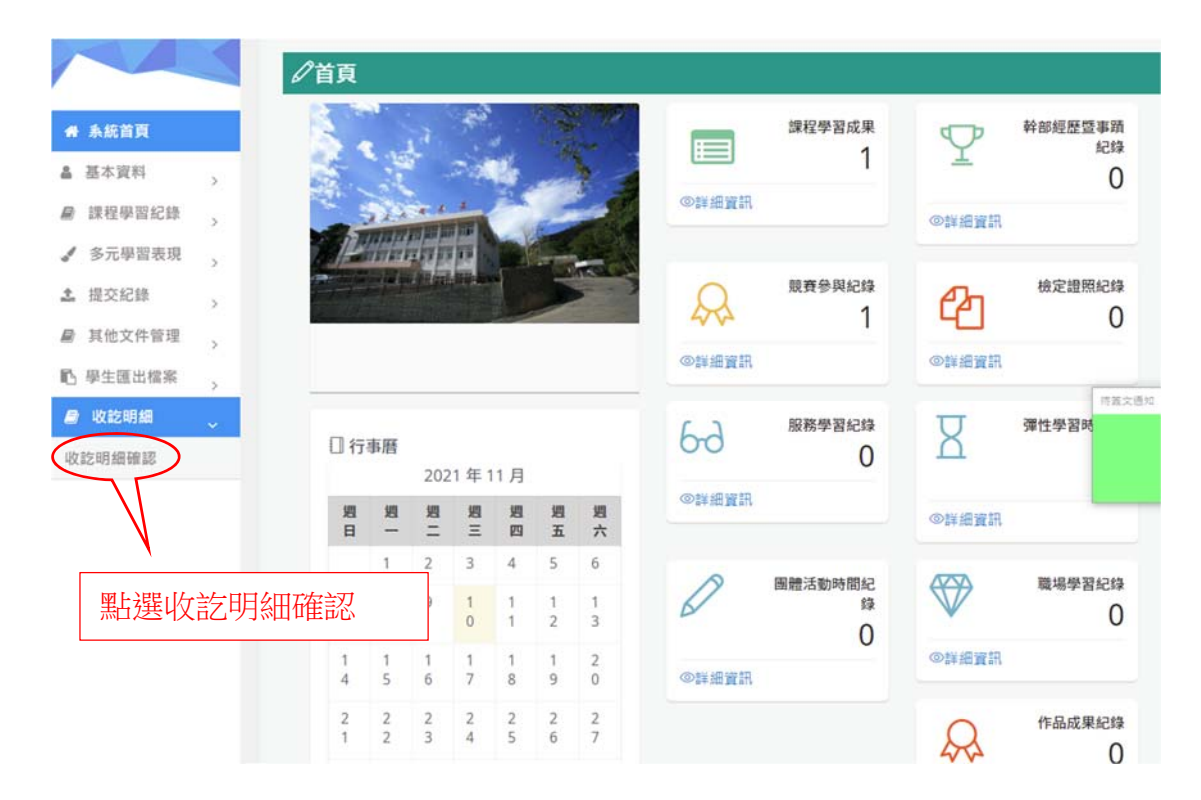

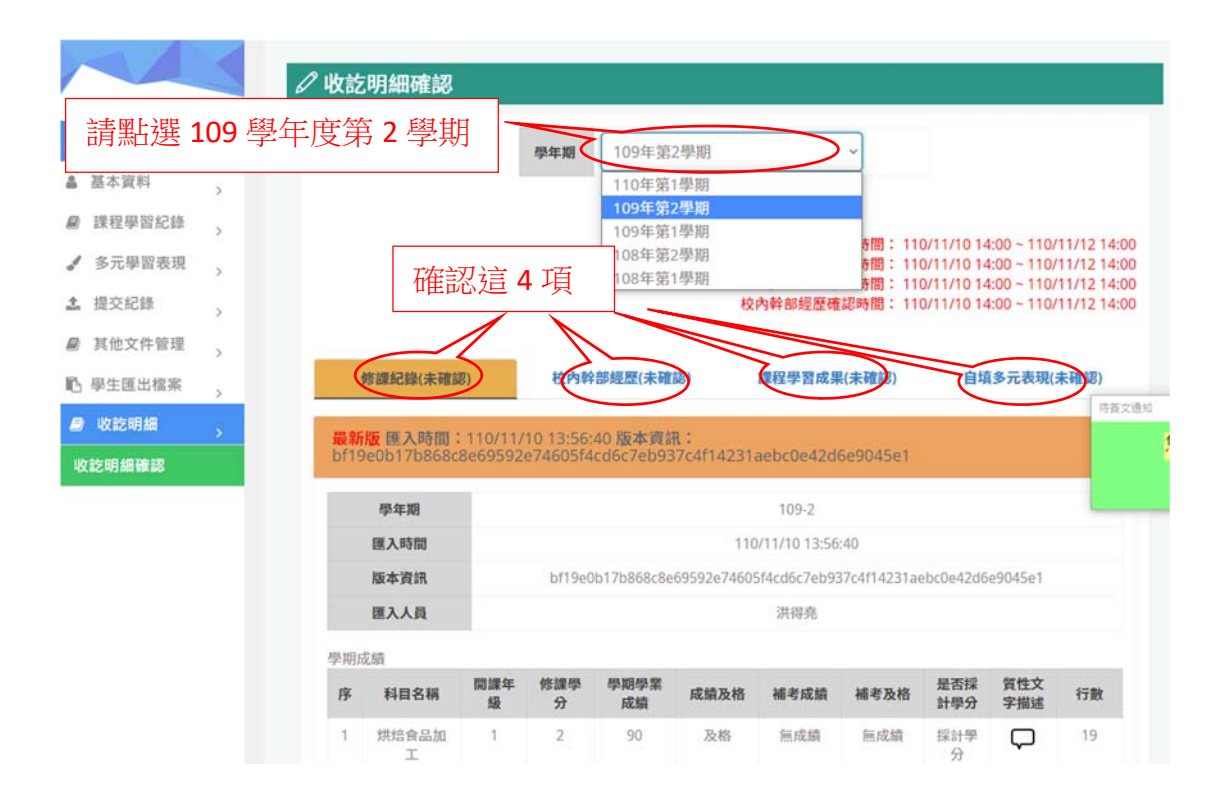

手機板(介面很不好操作,請仔細選擇)

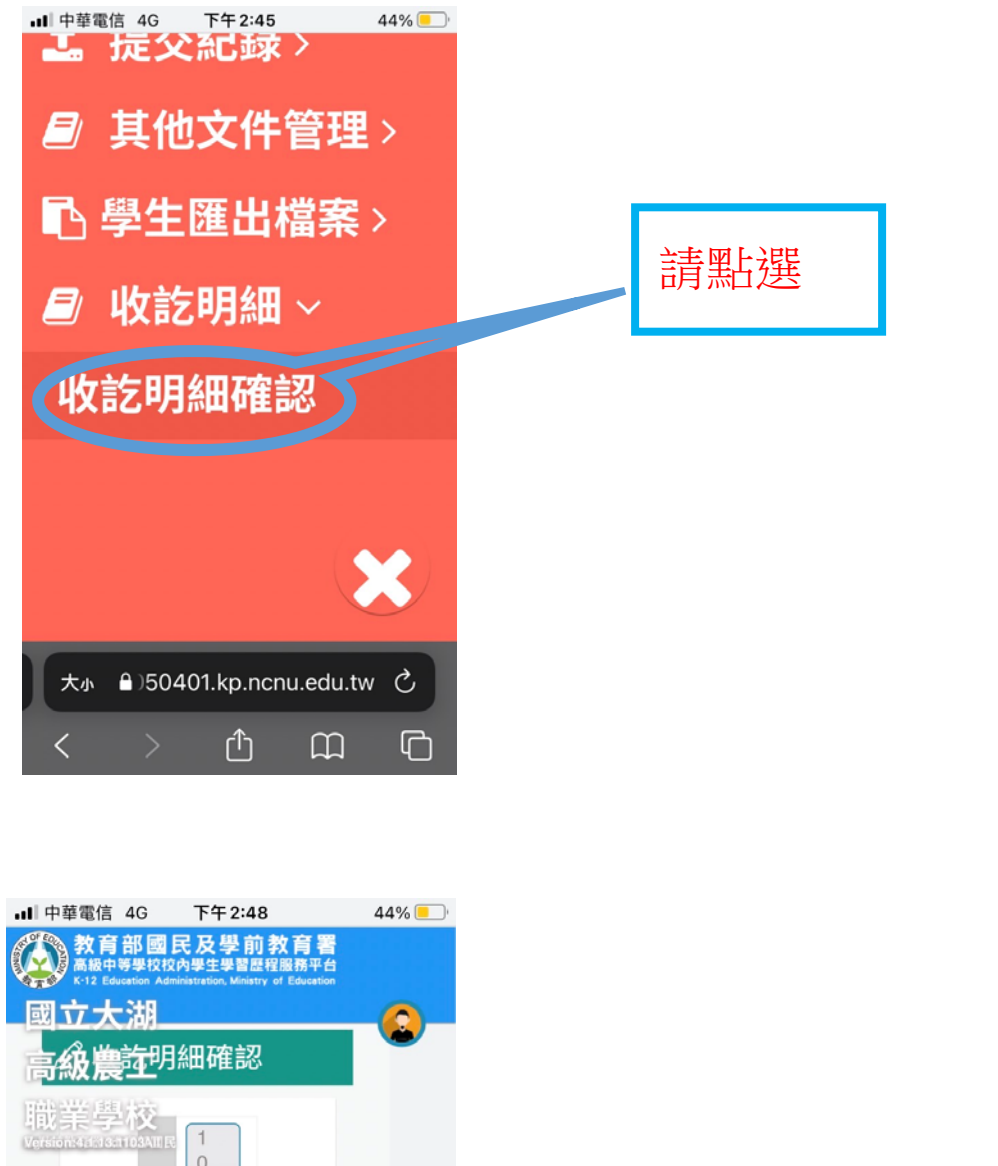

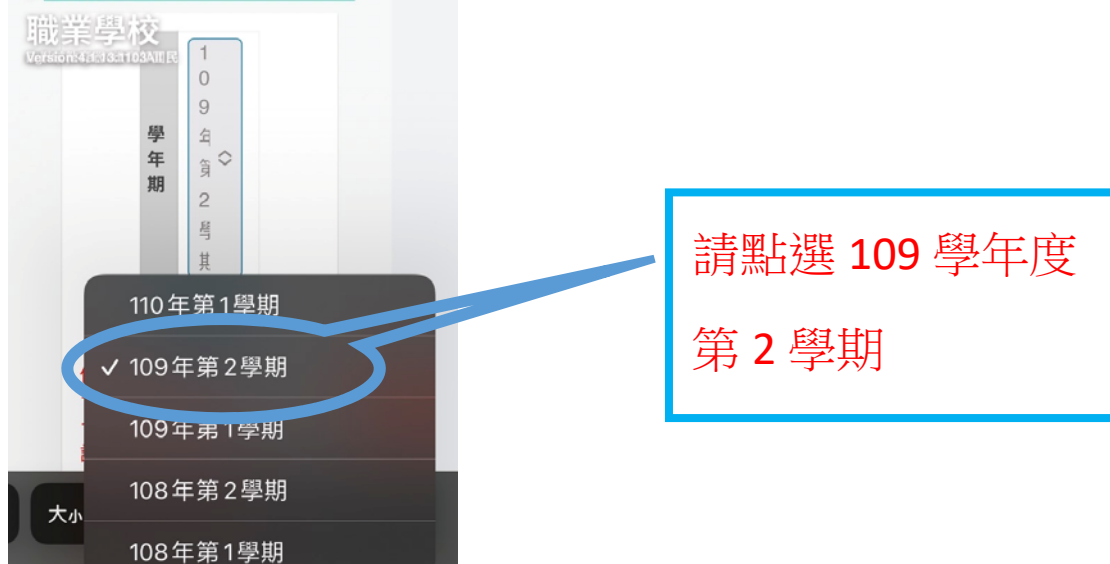

ч

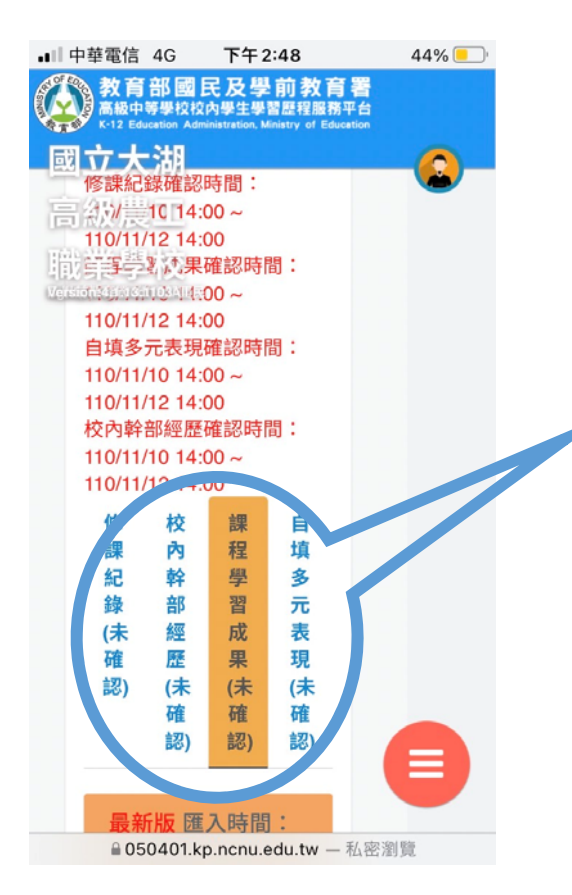

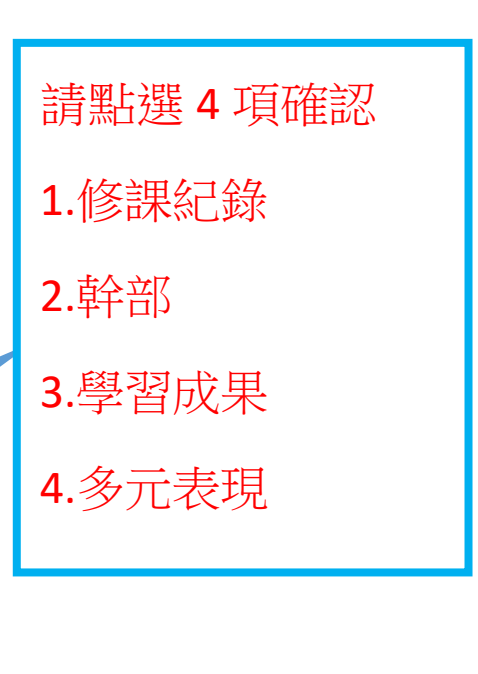

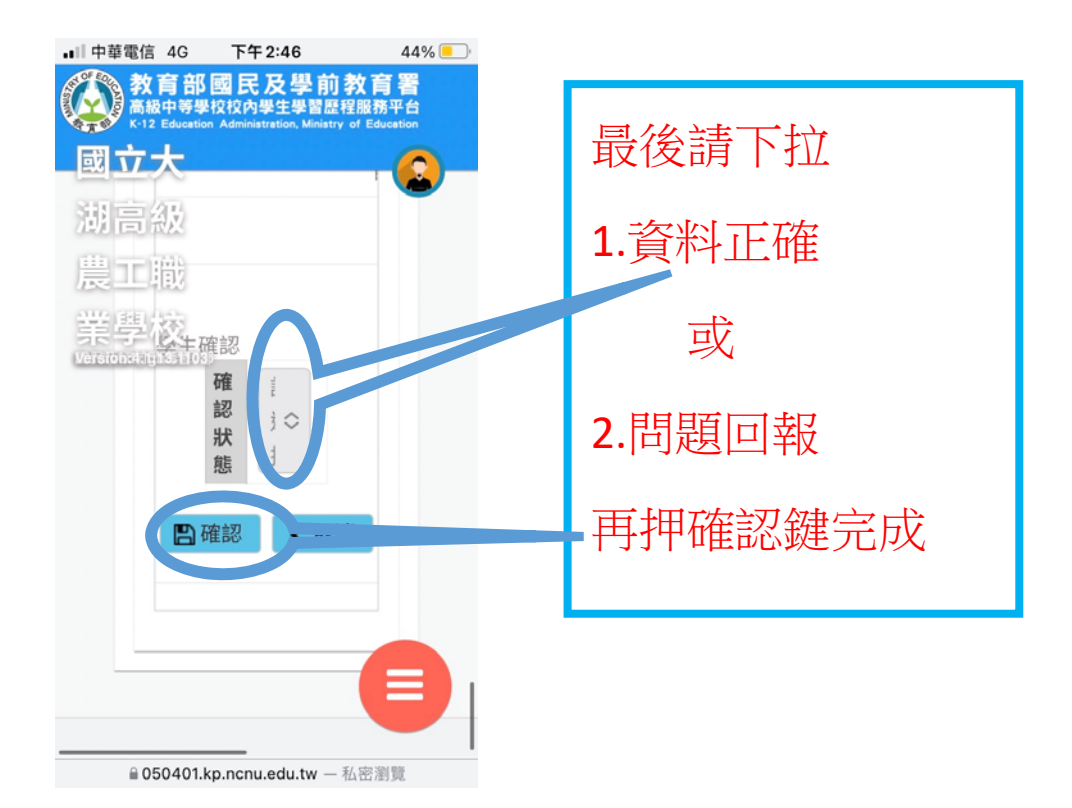